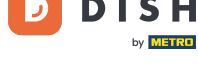

i

#### Welcome to the DISH POS dashboard. In this tutorial, we show you how to retrieve shift reports.

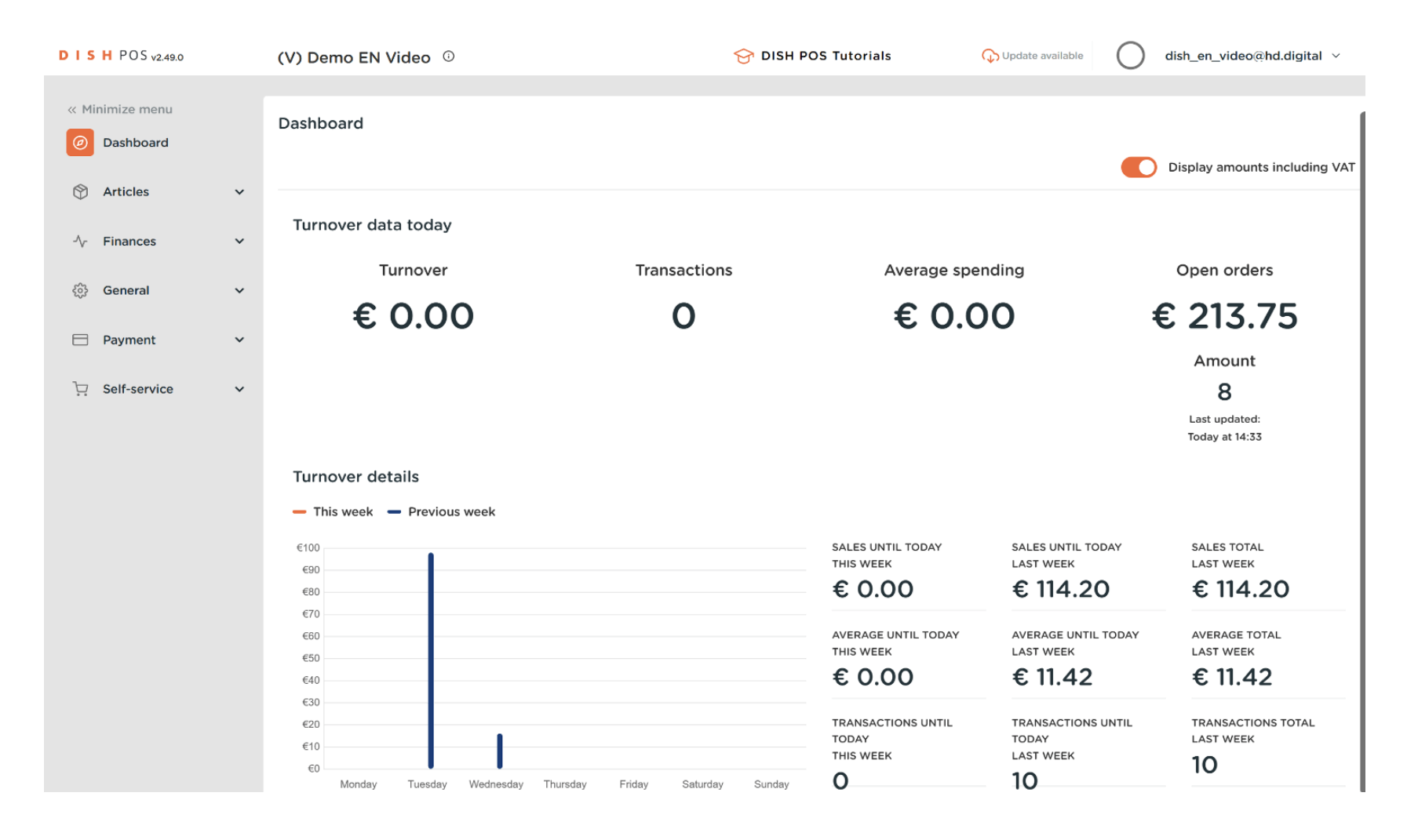

How do I retrieve shift reports?

#### First, click on Finances.

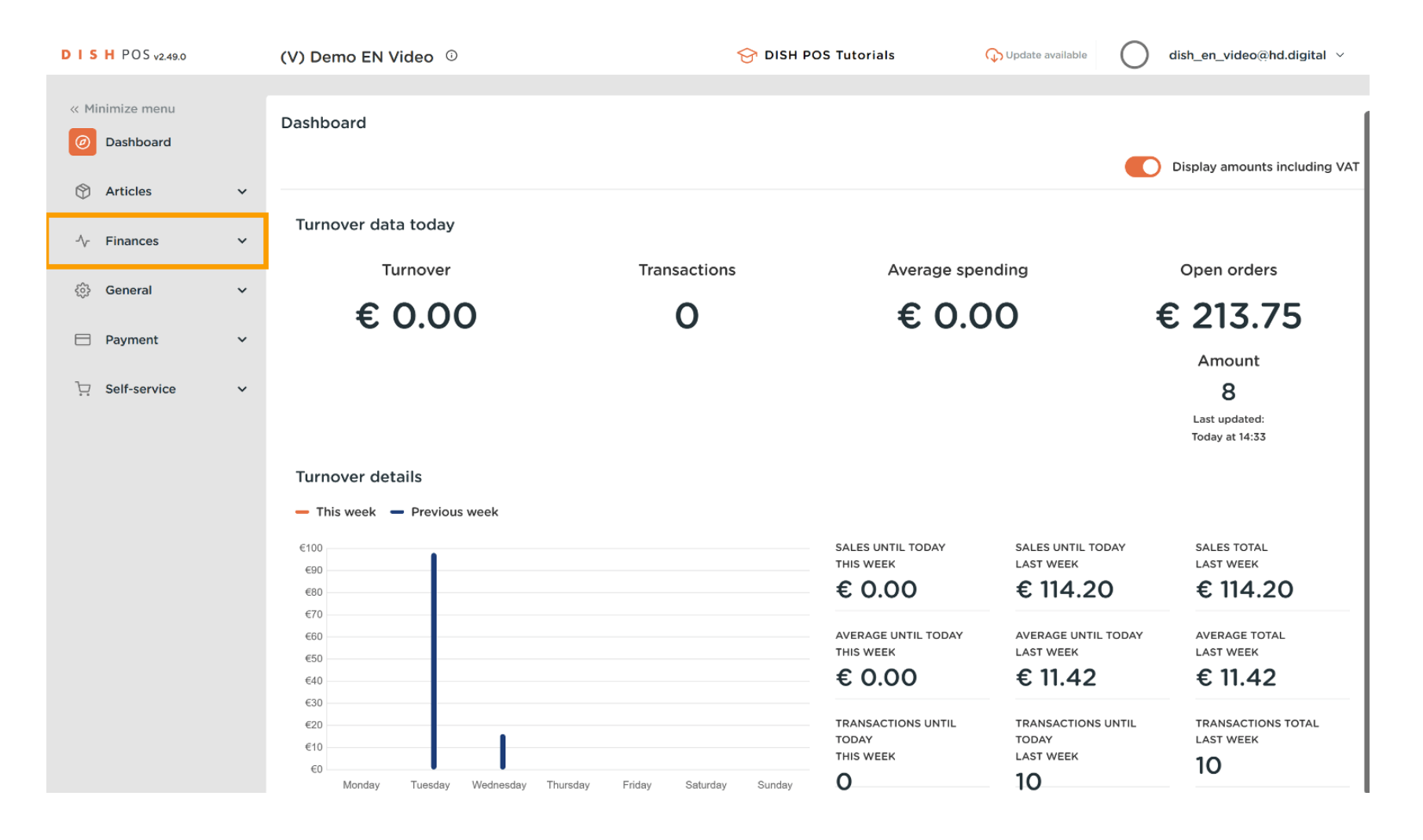

How do I retrieve shift reports?

#### Then go to Shift report.

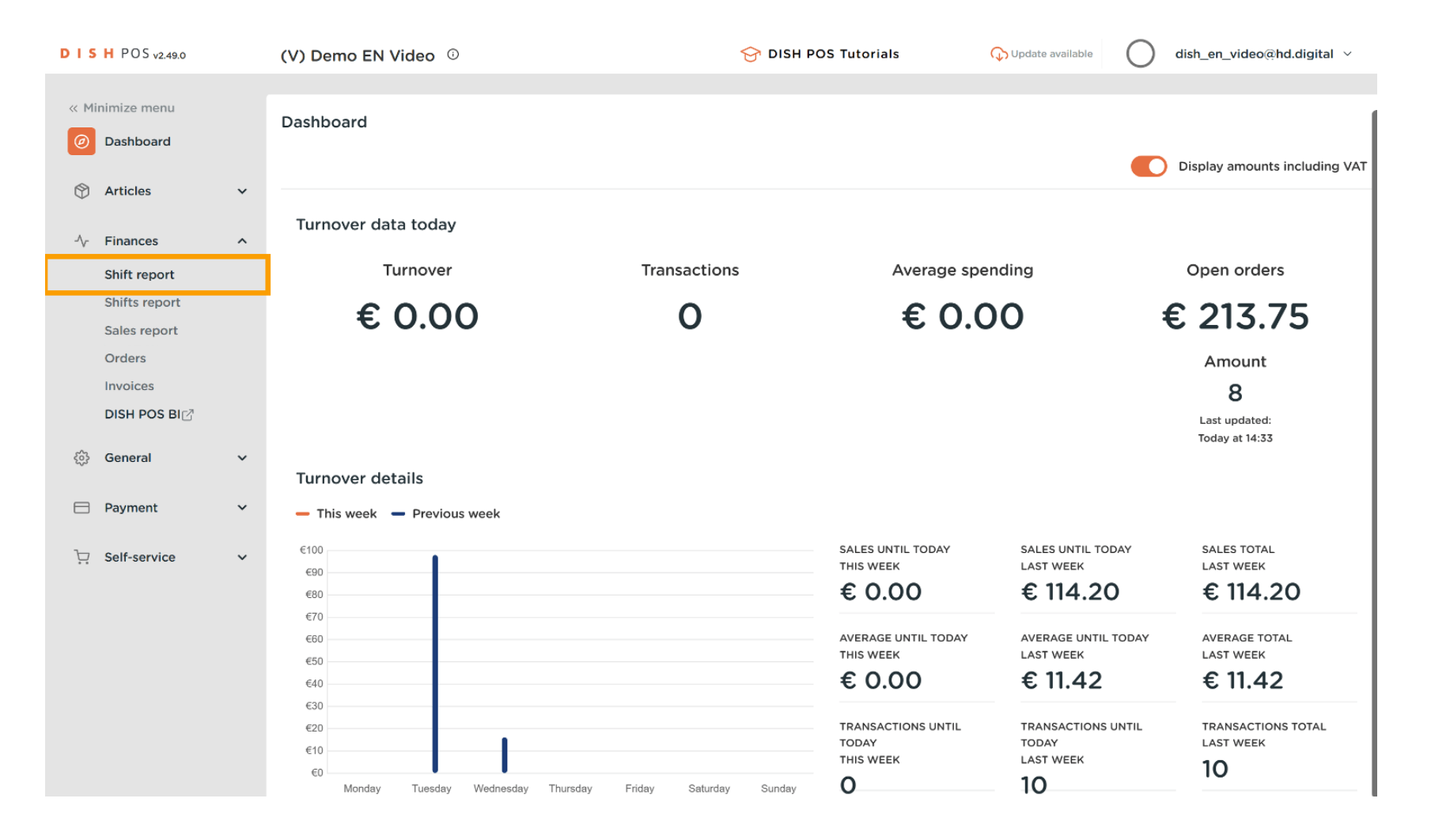

How do I retrieve shift reports?

DISH

by METRO

D

You are now in the Shift management. In the calendar, select a date for which you want to retrieve the report for. Note: The default time of the beginning and end of the shift cannot be modified.

| DIS  | H POS v2.49.0                                                        |   | (V) Demo EN Video 🔅                                                                                                    | location | HD Video | Demo English     | 😚 dish pos t     | utorials              | 🗘 Update available | dish_en_video@hd.digital ~ |
|------|----------------------------------------------------------------------|---|----------------------------------------------------------------------------------------------------|----------|----------|------------------|------------------|-----------------------|--------------------|----------------------------|
|      |                                                                      |   |                                                                                                    |          |          |                  |                  |                       |                    |                            |
| « Mi | nimize menu                                                          |   | Shift report                                                                                                    |          |          |                  |                  |                       |                    | 1                          |
| Ø    | Dashboard                                                            |   |                                                                                                    |          |          |                  |                  |                       |                    |                            |
| (S)  | Articles Select date: reports close shift close ALL shifts 🔁 refresh |   |                                                                                                    |          |          |                  |                  |                       |                    |                            |
| Ψ    | Articles                                                             | Ť | ▲ March 2023 ►                                                                                                    | ld nr.   | Z-nr     | Shift started    | Shift ended      | Facility / drawer     | Staff member       | Туре                       |
| -∿-  | Finances                                                             | ^ | Mo         Tu         We         Th         Fr         Sa         Su           27         28         1         2         3         4         5 | 9        | 4        | 03-22-2023 09:42 | 03-23-2023 06:00 | Drawer                | Manager            | Drawer, Closed             |
|      | Shift report                                                         |   | 6 7 8 9 10 11 12<br>13 14 15 16 17 18 19                                                                                                    | 10       | 0        | 03-22-2023 09:42 | 03-23-2023 06:00 | HD Video Demo English | Manager            | Employee, Closed           |
|      | Shifts report                                                        |   | 10     1     0     1     10     1       20     2     22     3     24     25     26                                                             |          |          |                  |                  |                       |                    |                            |
|      | Sales report                                                         |   | 27 20 27 0 31 1 2                                                                                                    |          |          |                  |                  |                       |                    |                            |
|      | Orders                                                               |   | 3 4 5 6 7 8 9                                                                                                    |          |          |                  |                  |                       |                    |                            |
|      | Invoices                                                             |   | a 'day' begins and ends                                                                                                    |          |          |                  |                  |                       |                    |                            |
|      | DISH POS BI⊘                                                         |   | from 06:00                                                                                                    |          |          |                  |                  |                       |                    |                            |
| ŝ    | General                                                              | ~ | next day 05:59<br>until                                                                                                    |          |          |                  |                  |                       |                    |                            |
|      | Payment                                                              | ~ | shifts end 06:00<br>at                                                                                                    |          |          |                  |                  |                       |                    |                            |
| ~    |                                                                      |   | increment 🗹                                                                                                    |          |          |                  |                  |                       |                    |                            |
| Ļ.   | Self-service                                                         | ~ | Z-nr.                                                                                                    |          |          |                  |                  |                       |                    |                            |
|      |                                                                      |   |                                                                                                    |          |          |                  |                  |                       |                    |                            |
|      |                                                                      |   |                                                                                                    |          |          |                  |                  |                       |                    |                            |
|      |                                                                      |   |                                                                                                    |          |          |                  |                  |                       |                    |                            |
|      |                                                                      |   |                                                                                                    |          |          |                  |                  |                       |                    |                            |
|      |                                                                      |   |                                                                                                    |          |          |                  |                  |                       |                    |                            |
|      |                                                                      |   |                                                                                                    |          |          |                  |                  |                       |                    |                            |
|      |                                                                      |   |                                                                                                    |          |          |                  |                  |                       |                    |                            |
|      |                                                                      |   |                                                                                                    |          |          |                  |                  |                       |                    |                            |

D

by METRO

### • Then click on reports to select what kind of reports should be displayed.

| DIS                                                                                                    | H POS v2.49.0 |   | (V) Demo EN Video 🔅                                                                                                    | locatio | n HD Video        | Demo English         | 😚 DISH POS T     | Tutorials 🤇           | 🗘 Update available | 🔵 dish_en_video@hd.digital 🗸 |
|----------------------------------------------------------------------------------------------------|---------------|---|----------------------------------------------------------------------------------------------------|---------|-------------------|----------------------|------------------|-----------------------|--------------------|------------------------------|
|                                                                                                    |               |   |                                                                                                    |         |                   |                      |                  |                       |                    |                              |
| « Mir                                                                                                    | nimize menu   |   | Shift report                                                                                                    |         |                   |                      |                  |                       |                    |                              |
| Ø                                                                                                    | Dashboard     |   |                                                                                                    |         |                   |                      |                  |                       |                    |                              |
|                                                                                                    | Articles      | ~ | Select date:                                                                                                    | reports | close shift close | ALL shifts 🔁 refresh |                  |                       |                    |                              |
| $\mathbf{\mathbf{\mathbf{\mathbf{\mathbf{\mathbf{\mathbf{\mathbf{\mathbf{\mathbf{\mathbf{\mathbf{\mathbf{\mathbf{\mathbf{\mathbf{\mathbf{\mathbf{$ |               |   | March 2023 >                                                                                                    | ld nr.  | Z-nr              | Shift started        | Shift ended      | Facility / drawer     | Staff member       | Туре                         |
| -∕~                                                                                                    | Finances      | ^ | Mo         Tu         We         Th         Fr         Sa         Su           27         28         1         2         3         4         5      | 9       | 4                 | 03-22-2023 09:42     | 03-23-2023 06:00 | Drawer                | Manager            | Drawer, Closed               |
|                                                                                                    | Shift report  |   | 6         7         8         9         10         11         12           13         14         15         16         17         18         19     | 10      | 0                 | 03-22-2023 09:42     | 03-23-2023 06:00 | HD Video Demo English | Manager            | Employee, Closed             |
|                                                                                                    | Shifts report |   | 13         14         13         16         17         16         13           20         21         22         23         24         25         26 |         |                   |                      |                  |                       |                    |                              |
|                                                                                                    | Sales report  |   | <b>27 28 29 30 31 1 2</b>                                                                                                    |         |                   |                      |                  |                       |                    |                              |
|                                                                                                    | Orders        |   | 3 4 5 6 7 8 9                                                                                                    |         |                   |                      |                  |                       |                    |                              |
|                                                                                                    | Invoices      |   | a 'day' begins and ends                                                                                                    |         |                   |                      |                  |                       |                    |                              |
|                                                                                                    | DISH POS BI   |   | at from 06:00                                                                                                    |         |                   |                      |                  |                       |                    |                              |
| ŝ                                                                                                    | General       | ~ | next day 05:59<br>until                                                                                                    |         |                   |                      |                  |                       |                    |                              |
|                                                                                                    | Payment       | ~ | shifts end 06:00<br>at                                                                                                    |         |                   |                      |                  |                       |                    |                              |
| Ъ                                                                                                    | Self-service  | ~ | increment Z                                                                                                    |         |                   |                      |                  |                       |                    |                              |
| •••                                                                                                    |               |   | 2-111.                                                                                                    |         |                   |                      |                  |                       |                    |                              |
|                                                                                                    |               |   |                                                                                                    |         |                   |                      |                  |                       |                    |                              |
|                                                                                                    |               |   |                                                                                                    |         |                   |                      |                  |                       |                    |                              |
|                                                                                                    |               |   |                                                                                                    |         |                   |                      |                  |                       |                    |                              |
|                                                                                                    |               |   |                                                                                                    |         |                   |                      |                  |                       |                    |                              |
|                                                                                                    |               |   |                                                                                                    |         |                   |                      |                  |                       |                    |                              |
|                                                                                                    |               |   |                                                                                                    |         |                   |                      |                  |                       |                    |                              |
|                                                                                                    |               |   |                                                                                                    |         |                   |                      |                  |                       |                    |                              |

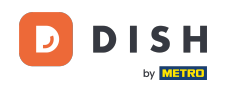

Ð

## Click on Day report drawer shifts to see all sold articles on the selected day. Note: After clicking on a report category, it will open the report in a new tab.

| DISH     | POS v2.49.0           |   | (V) Demo EN Video 🔅                                                                                                    | location HD Video Demo                                                         | English             | 😚 DISH POS T     | Futorials G           | > Update available | dish_en_video@hd.digital ~ |
|----------|-----------------------|---|----------------------------------------------------------------------------------------------------|--------------------------------------------------------------------------------|---------------------|------------------|-----------------------|--------------------|----------------------------|
| « Minim  | nize menu<br>ashboard |   | Shift report                                                                                                    |                                                                                |                     |                  |                       |                    |                            |
| 🕎 Ar     | rticles               | ~ | Select date:                                                                                                    | reports close shift close ALL shif<br>Shift report<br>Day report drawer shifts | ts <b>C</b> refresh | Shift ended      | Facility / drawer     | Staff member       | Туре                       |
| Fil      | nances                | ^ | 27         28         1         2         3         4         5           6         7         8         9         10         11         12        | Shift particularities<br>Particularities on day                                | 2023 09:42          | 03-23-2023 06:00 | Drawer                | Manager            | Drawer, Closed             |
| Sh       | hifts report          |   | 13 14 15 16 17 18 19                                                                                                    | Orders per shift<br>Orders on day                                              | 2023 09:42          | 03-23-2023 06:00 | HD Video Demo English | Manager            | Employee, Closed           |
| Sa       | ales report           |   | 20         21         22         23         24         25         26           27         28         29         30         31         1         2 | Cash action report                                                             |                     |                  |                       |                    |                            |
| Or       | rders                 |   | 3 4 5 6 7 8 9                                                                                                    | Turnover per hour<br>Z rapport                                                 |                     |                  |                       |                    |                            |
| In       | voices                |   | a 'day' begins and ends                                                                                                    |                                                                                |                     |                  |                       |                    |                            |
| DI       | ISH POS BI            |   | at from 06:00                                                                                                    |                                                                                |                     |                  |                       |                    |                            |
| 6 Ge     | eneral                | ~ | next day 05:59<br>until                                                                                                    |                                                                                |                     |                  |                       |                    |                            |
| 🖯 Pa     | ayment                | ~ | shifts end 06:00<br>at                                                                                                    |                                                                                |                     |                  |                       |                    |                            |
| וְיָם Se | elf-service           | ~ | Z-nr.                                                                                                    |                                                                                |                     |                  |                       |                    |                            |
|          |                       |   |                                                                                                    |                                                                                |                     |                  |                       |                    |                            |
|          |                       |   |                                                                                                    |                                                                                |                     |                  |                       |                    |                            |
|          |                       |   |                                                                                                    |                                                                                |                     |                  |                       |                    |                            |
|          |                       |   |                                                                                                    |                                                                                |                     |                  |                       |                    |                            |
|          |                       |   |                                                                                                    |                                                                                |                     |                  |                       |                    |                            |
|          |                       |   |                                                                                                    |                                                                                |                     |                  |                       |                    |                            |
|          |                       |   |                                                                                                    |                                                                                |                     |                  |                       |                    |                            |

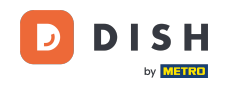

Ð

# Click on Particularities on day to see all transactions in and out of the cash register. Note: After clicking on a report category, it will open the report in a new tab.

| DISHPOS <sub>V2</sub> | .49.0            | (V) Demo EN Video 🛈                                                                                                    | location HD Video Demo                              | English    | 😚 DISH POS 1     | Futorials (           | 🗘 Update available | dish_en_video@hd.digital ~ |
|-----------------------|------------------|----------------------------------------------------------------------------------------------------|-----------------------------------------------------|------------|------------------|-----------------------|--------------------|----------------------------|
| « Minimize mer        | าน<br>d          | Shift report                                                                                                    |                                                     |            |                  |                       |                    |                            |
| Noticles              | ~                | Select date:                                                                                                    | reports close shift close ALL shift<br>Shift report | started    | Shift ended      | Facility / drawer     | Staff member       | Type                       |
| ✓ Finances            | ^                | Mo         Tu         We         Th         Fr         Sa         Su           27         28         1         2         3         4         5                                                                                 | Day report drawer shifts<br>Shift particularities   | 2023 09:42 | 03-23-2023 06:00 | Drawer                | Manager            | Drawer, Closed             |
| Shift repo            | <b>rt</b><br>ort | 6         7         8         9         10         11         12           13         14         15         16         17         18         19           20         21         22         23         24         25         26 | Orders per shitt<br>Orders on day                   | 2023 09:42 | 03-23-2023 06:00 | HD Video Demo English | Manager            | Employee, Closed           |
| Sales repo            | ort              | 27         28         29         30         31         1         2           3         4         5         6         7         8         9                                                                                     | Cash action report<br>Turnover per hour             |            |                  |                       |                    |                            |
| Invoices              |                  | a 'day' begins and ends at                                                                                                    | Z rapport                                           |            |                  |                       |                    |                            |
| DISH POS              | BIC              | from 06:00                                                                                                    |                                                     |            |                  |                       |                    |                            |
| Payment               | ~                | until<br>shifts end 06:00                                                                                                    |                                                     |            |                  |                       |                    |                            |
| ☐ Self-servi          |                  | at<br>increment                                                                                                    |                                                     |            |                  |                       |                    |                            |
|                       |                  | 2-nr.                                                                                                    |                                                     |            |                  |                       |                    |                            |
|                       |                  |                                                                                                    |                                                     |            |                  |                       |                    |                            |
|                       |                  |                                                                                                    |                                                     |            |                  |                       |                    |                            |
|                       |                  |                                                                                                    |                                                     |            |                  |                       |                    |                            |
|                       |                  |                                                                                                    |                                                     |            |                  |                       |                    |                            |

0

## To compare the turnovers generated from each Staff member, select the Staff Members and click on Turnover per hour. Note: After clicking on a report category, it will open the report in a new tab.

| DISH POS v2.49.0               |   | (V) Demo EN Video 🔅                                                                                                    | location HD Video Demo                              | English            | 😚 dish pos t                 | Tutorials 🤇           | 🔀 Update available      | dish_en_video@hd.digital ~ |
|--------------------------------|---|----------------------------------------------------------------------------------------------------|-----------------------------------------------------|--------------------|------------------------------|-----------------------|-------------------------|----------------------------|
| « Minimize menu    Ø Dashboard |   | Shift report                                                                                                    |                                                     |                    |                              |                       |                         |                            |
| 🕅 Articles                     | ~ | Select date:                                                                                                    | reports close shift close ALL shift<br>Shift report | s 📿 refresh        |                              |                       |                         |                            |
| ✓ Finances                     | ~ | March 2023         Mo           Mo         Tu         We         Th         Fr         Sa         Su           27         28         1         2         3         4         5 | Day report drawer shifts<br>Shift particularities   | started 2023 09:42 | Shift ended 03-23-2023 06:00 | Facility / drawer     | Staff member<br>Manager | Type<br>Drawer, Closed     |
| Shift report                   |   | 6         7         8         9         10         11         12           13         14         15         16         17         18         19                                | Particularities on day<br>Orders per shift          | 2023 09:42         | 03-23-2023 06:00             | HD Video Demo English | Manager                 | Employee, Closed           |
| Shifts report<br>Sales report  |   | 20         21         22         23         24         25         26           27         28         29         30         31         1         2                              | Orders on day<br>Cash action report                 |                    |                              |                       |                         |                            |
| Orders                         |   | 3 4 5 6 7 8 9                                                                                                    | Turnover per hour<br>Z rapport                      |                    |                              |                       |                         |                            |
| DISH POS BI                    |   | at day begins and ends                                                                                                    |                                                     |                    |                              |                       |                         |                            |
| 🔅 General                      | ~ | next day 05:59<br>until                                                                                                    |                                                     |                    |                              |                       |                         |                            |
| Payment                        | ~ | shifts end 06:00<br>at                                                                                                    |                                                     |                    |                              |                       |                         |                            |
| ेः Self-service                | ~ | increment Z-nr.                                                                                                    |                                                     |                    |                              |                       |                         |                            |
|                                |   |                                                                                                    |                                                     |                    |                              |                       |                         |                            |
|                                |   |                                                                                                    |                                                     |                    |                              |                       |                         |                            |
|                                |   |                                                                                                    |                                                     |                    |                              |                       |                         |                            |
|                                |   |                                                                                                    |                                                     |                    |                              |                       |                         |                            |
|                                |   |                                                                                                    |                                                     |                    |                              |                       |                         |                            |

DISH

by METRO

D

### 1 That's it. You completed the tutorial and now know how to retrieve shift reports.

| H POS v2.49.0 |                                                                                                    | (V) Demo EN Video 🔅                                                                                                    | location                                                                                                    | HD Video                                                                                                    | Demo English                                                                                                    | 😚 dish pos t                                                                                                    | Futorials 🤇                                                                                                    | Update available                                                                                                    | ) dish_en_video@hd.digital $\vee$                                                                                                    |
|---------------|----------------------------------------------------------------------------------------------------|----------------------------------------------------------------------------------------------------|----------------------------------------------------------------------------------------------------|----------------------------------------------------------------------------------------------------|----------------------------------------------------------------------------------------------------|----------------------------------------------------------------------------------------------------|----------------------------------------------------------------------------------------------------|----------------------------------------------------------------------------------------------------|----------------------------------------------------------------------------------------------------|
| nimize menu   |                                                                                                    | Shift report                                                                                                    |                                                                                                    |                                                                                                    |                                                                                                    |                                                                                                    |                                                                                                    |                                                                                                    |                                                                                                    |
| Dashboard     |                                                                                                    |                                                                                                    |                                                                                                    |                                                                                                    |                                                                                                    |                                                                                                    |                                                                                                    |                                                                                                    |                                                                                                    |
| Articles      | ~                                                                                                    | Select date:                                                                                                    | reports c                                                                                                    | ose shift close                                                                                                    | e ALL shifts 🛛 refresh                                                                                                    |                                                                                                    |                                                                                                    |                                                                                                    |                                                                                                    |
|               |                                                                                                    | ▲ March 2023 ►                                                                                                    | ld nr.                                                                                                    | Z-nr                                                                                                    | Shift started                                                                                                    | Shift ended                                                                                                    | Facility / drawer                                                                                                    | Staff member                                                                                                    | Туре                                                                                                    |
| Finances      | ^                                                                                                    | 27 28 1 2 3 4 5                                                                                                    | 9                                                                                                    | 4                                                                                                    | 03-22-2023 09:42                                                                                                    | 03-23-2023 06:00                                                                                                    | Drawer                                                                                                    | Manager                                                                                                    | Drawer, Closed                                                                                                    |
| Shift report  |                                                                                                    | 6 7 8 9 10 11 12                                                                                                    | 10                                                                                                    | 0                                                                                                    | 03-22-2023 09:42                                                                                                    | 03-23-2023 06:00                                                                                                    | HD Video Demo English                                                                                                    | Manager                                                                                                    | Employee, Closed                                                                                                    |
| Shifts report |                                                                                                    | 13         14         15         16         17         18         19           20         21         22         23         24         25         26                                                                   |                                                                                                    |                                                                                                    |                                                                                                    |                                                                                                    |                                                                                                    |                                                                                                    |                                                                                                    |
| Sales report  |                                                                                                    | <b>27 28 29 30 31 1 2</b>                                                                                                    |                                                                                                    |                                                                                                    |                                                                                                    |                                                                                                    |                                                                                                    |                                                                                                    |                                                                                                    |
| Orders        |                                                                                                    | 3 4 5 6 7 8 9                                                                                                    |                                                                                                    |                                                                                                    |                                                                                                    |                                                                                                    |                                                                                                    |                                                                                                    |                                                                                                    |
| Invoices      |                                                                                                    | a 'day' begins and ends                                                                                                    |                                                                                                    |                                                                                                    |                                                                                                    |                                                                                                    |                                                                                                    |                                                                                                    |                                                                                                    |
| DISH POS BI   |                                                                                                    | at from 06:00                                                                                                    |                                                                                                    |                                                                                                    |                                                                                                    |                                                                                                    |                                                                                                    |                                                                                                    |                                                                                                    |
| General       | ~                                                                                                    | next day 05:59<br>until                                                                                                    |                                                                                                    |                                                                                                    |                                                                                                    |                                                                                                    |                                                                                                    |                                                                                                    |                                                                                                    |
| Payment       | ~                                                                                                    | shifts end 06:00<br>at                                                                                                    |                                                                                                    |                                                                                                    |                                                                                                    |                                                                                                    |                                                                                                    |                                                                                                    |                                                                                                    |
| Self-service  | ~                                                                                                    | increment Z-nr.                                                                                                    |                                                                                                    |                                                                                                    |                                                                                                    |                                                                                                    |                                                                                                    |                                                                                                    |                                                                                                    |
|               |                                                                                                    |                                                                                                    |                                                                                                    |                                                                                                    |                                                                                                    |                                                                                                    |                                                                                                    |                                                                                                    |                                                                                                    |
|               |                                                                                                    |                                                                                                    |                                                                                                    |                                                                                                    |                                                                                                    |                                                                                                    |                                                                                                    |                                                                                                    |                                                                                                    |
|               |                                                                                                    |                                                                                                    |                                                                                                    |                                                                                                    |                                                                                                    |                                                                                                    |                                                                                                    |                                                                                                    |                                                                                                    |
|               |                                                                                                    |                                                                                                    |                                                                                                    |                                                                                                    |                                                                                                    |                                                                                                    |                                                                                                    |                                                                                                    |                                                                                                    |
|               |                                                                                                    |                                                                                                    |                                                                                                    |                                                                                                    |                                                                                                    |                                                                                                    |                                                                                                    |                                                                                                    |                                                                                                    |
|               |                                                                                                    |                                                                                                    |                                                                                                    |                                                                                                    |                                                                                                    |                                                                                                    |                                                                                                    |                                                                                                    |                                                                                                    |
|               |                                                                                                    |                                                                                                    |                                                                                                    |                                                                                                    |                                                                                                    |                                                                                                    |                                                                                                    |                                                                                                    |                                                                                                    |
|               | H POS v2.49.0<br>nimize menu<br>Dashboard<br>Articles<br>Finances<br>Shift report<br>Shifts report<br>Orders<br>Invoices<br>DISH POS BI<br>General<br>Payment<br>Self-service | H POS v2.49.0<br>nimize menu<br>Dashboard<br>Articles ×<br>Finances ^<br>Shift report<br>Shifts report<br>Sales report<br>Orders<br>Invoices<br>DISH POS BIC <sup>7</sup><br>General ×<br>Payment ×<br>Self-service × | H POS v2490 (V) Demo EN Video I     Ininize menu   Dashboard   Articles   Finances   Shift report   Shift report   Shifts report   Shifts report   Shifts report   Shifts report   Shifts report   Shifts report   Shifts report   Shifts report   Shifts report   Shifts report   Sales report   Orders   Invoices   DISH POS BIC   General   Payment   Self-service   Self-service   (V) Demo EN Video I   Increment   Increment   Increment | H POS v2.49.0 (V) Demo EN Video I contion     Ininize menu   Dashboard   Articles   Finances   Shift report   Shift report   Shift report   Shift report   Shifts report   Shifts report | H POS v2.490 (V) Demo EN Video I location HD Video     Minize menu   Dashboard   Articles   Finances   Shift report   Shifts report   Sales report   Orders   Invoices   DISH POS BIC   General   V   Payment   Self-service   (V) Demo EN Video I location HD Video Shifts report Sales report Orders Invoices Biffs report Sales report Orders Invoices Enviro Self-service V V V V V V V V V V V V V V V V V V V V V V V V V V V V V V V V V V V V V V V V V V V V V V V V V V V V V V V V V V V V V V V V V V V V V V V V V V V V V V V V V V V V V V V V V V V V V V V V V V V V V V V V V V V V V V V V V V V V V V V V V V V V V V V V V V V V V V V V V V V V V V V V V | H POS v2490       (V) Demo EN Video ©       location HD Video Demo English         Inimize menu       Dashboard       Shift report         Articles       ~       Select date:       Impose does shift close AL shift ? enters         Finances       ~       Select date:       Impose does shift close AL shift ? enters         Shift report       Shift report       3 4 5 5 7 8 9       Invoices         Dish POS BIC       a' day' begins and ends at increment @ Z-tri:       from 06:00 at increment @ Z-tri:       Increment @ Z-tri: | H POS v2480       (v) Demo EN Video 0       location HD Video Demo English       Image: Dish Pos 1         Dashboard       Articles       >       Select date:       Image: Dish Pos 1         Articles       >       Select date:       Image: Dish Pos 1       Image: Dish Pos 1         Shift report       Select date:       Image: Dish Pos 1       Image: Dish Pos 1       Image: Dish Pos 1         Shift report       Select date:       Image: Dish Pos 1       Image: Dish Pos 1       Image: Dish Pos 1         Shift report       Image: Dish Pos 1       Image: Dish Pos 1       Image: Dish Pos 1       Image: Dish Pos 1         Sales report       Image: Dish Pos 1       Image: Dish Pos 1       Image: Dish Pos 1       Image: Dish Pos 1       Image: Dish Pos 1         Sales report       Image: Dish Pos 1       Image: Dish Pos 1 | H POS v2480       (V) Demo EN Video 0       location HD Video Demo English       ISH POS Tutorials       C         Minize menu       Dishboard       -       -       -       -       -       -       -       -       -       -       -       -       -       -       -       -       -       -       -       -       -       -       -       -       -       -       -       -       -       -       -       -       -       -       -       -       -       -       -       -       -       -       -       -       -       -       -       -       -       -       -       -       -       -       -       -       -       -       -       -       -       -       -       -       -       -       -       -       -       -       -       -       -       -       -       -       -       -       -       -       -       -       -       -       -       -       -       -       -       -       -       -       -       -       -       -       -       -       -       -       -       -       -       -       - | H POS v2400       (v) Demo EN Video © toction HD Video Demo English       Pol BH POS Tutorials       O under worlden (v)         Anticles       >         Articles       >         Finances       >         Shift report         Shift serport         Sales report         Orders         Invoices         Dish POS BILC <sup>2</sup> General       >         v         Self-service |

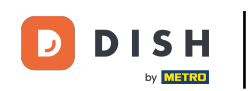

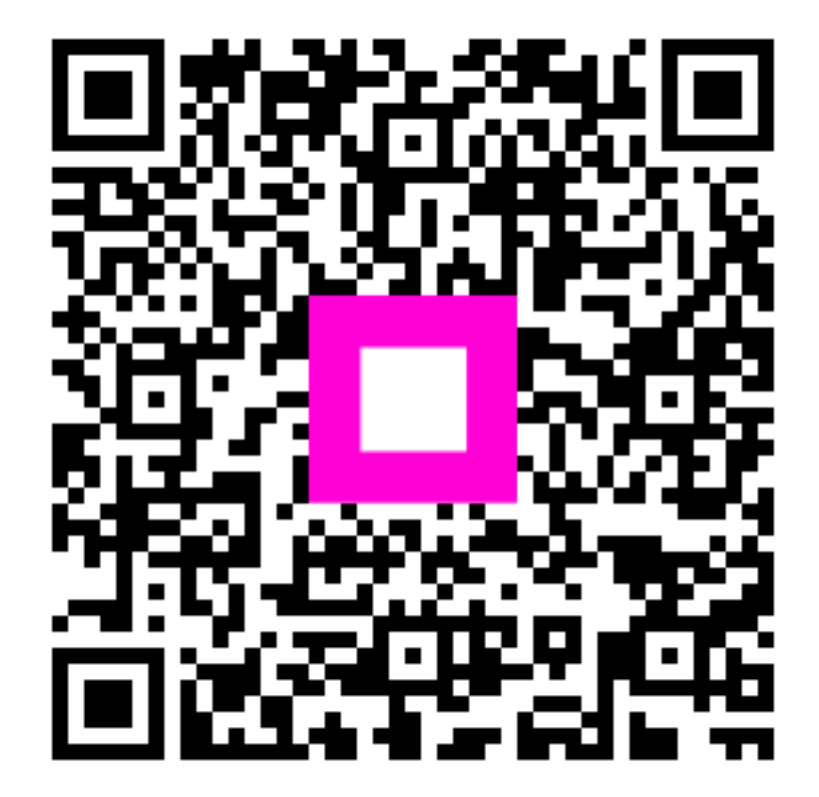

Scan to go to the interactive player